## Konverter en video fil til flv. format (Flash video)

Download programmet fra hjemmesiden her

Installer programmet og åbn det. Det ser sådan ud:

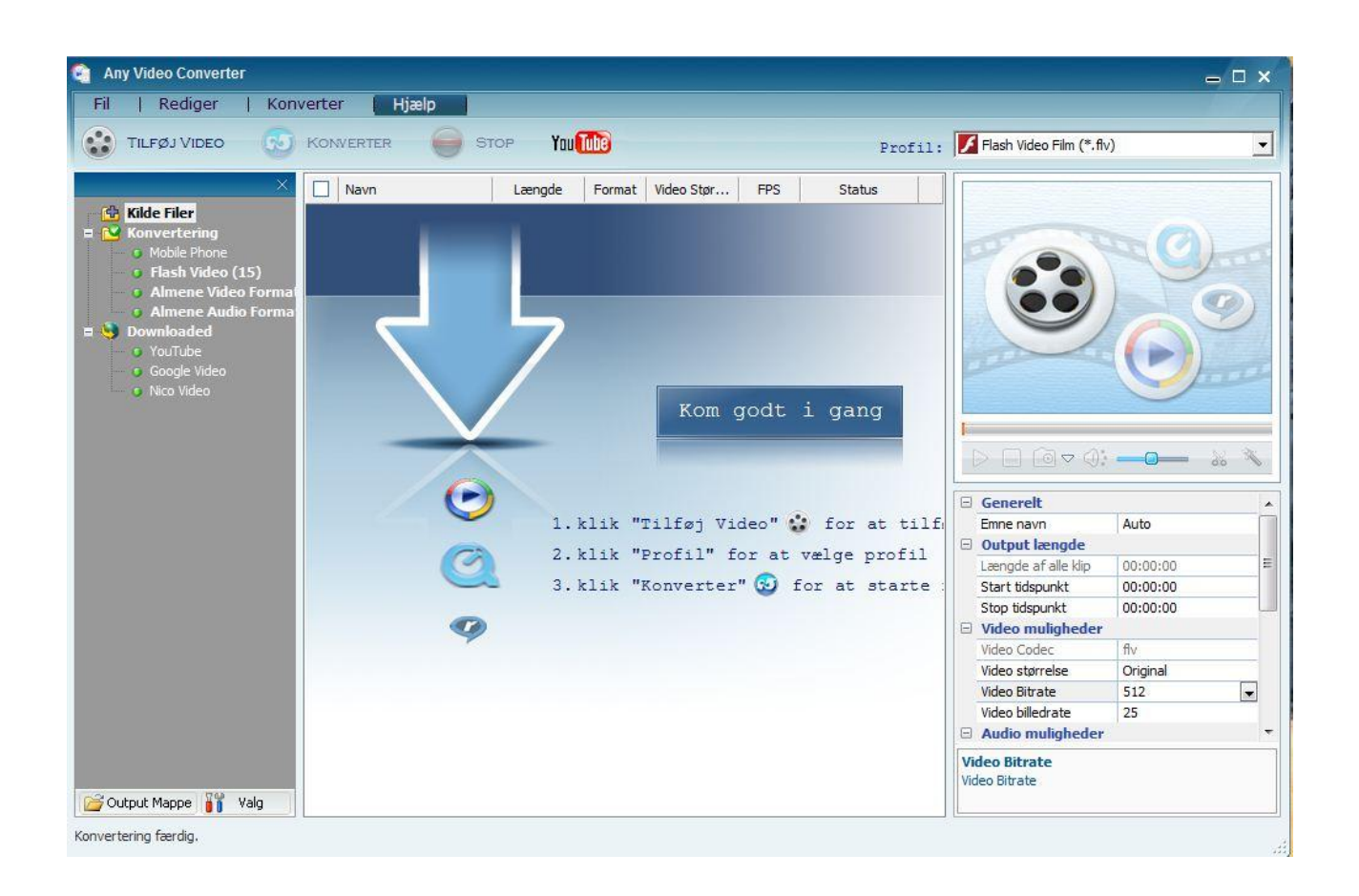

Find den ønskede video på din PC og træk den ind i ruden i midten:

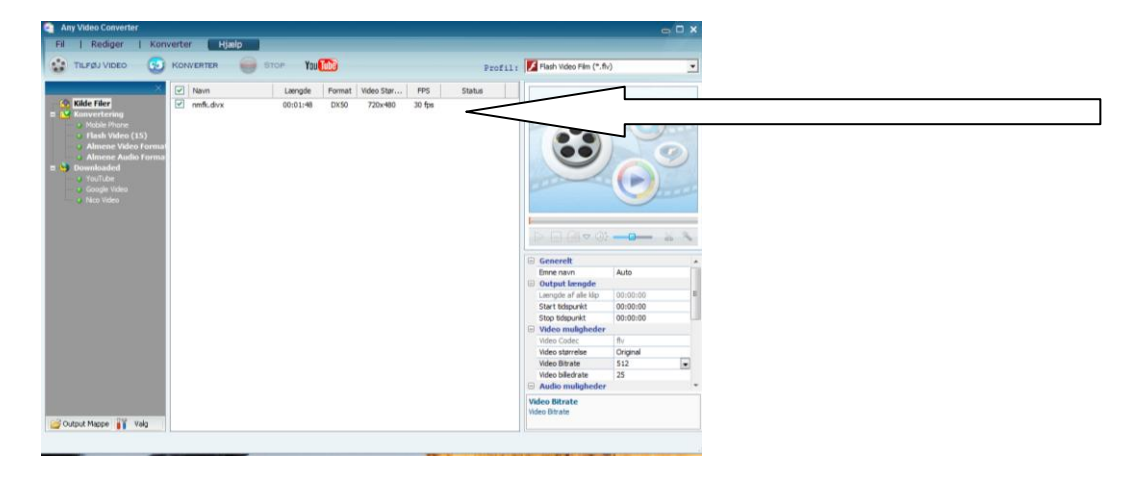

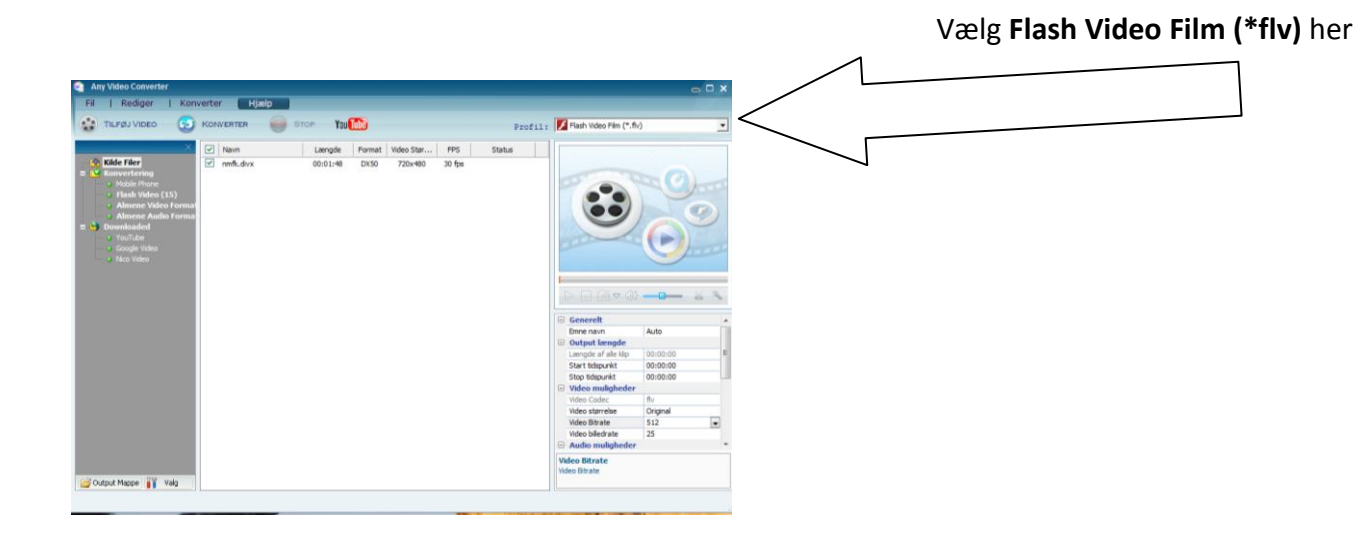

I ruden nederst til højre kan du evt. foretage indstillinger, men oftest kan du lade det være som det er. Eks. at **Video størrelse** er sat til "**Original**"

| [                | > - @ - 4:                        |          |   |
|------------------|-----------------------------------|----------|---|
| -                | Generelt                          |          | * |
|                  | Emne navn                         | Auto     |   |
|                  | Output længde                     |          |   |
|                  | Længde af alle klip               | 00:00:00 | = |
|                  | Start tidspunkt                   | 00:00:00 |   |
|                  | Stop tidspunkt                    | 00:00:00 |   |
|                  | Video muligheder                  |          |   |
|                  | Video Codec                       | flv      |   |
|                  | Video størrelse                   | Original |   |
|                  | Video Bitrate                     | 512 💌    |   |
|                  | Video billedrate                  | 25       |   |
| -                | Audio muligheder                  |          | Ŧ |
| <b>Vi</b><br>Vic | <b>deo Bitrate</b><br>Jeo Bitrate |          |   |

Klik på **Konverter** og filen konverteres. Når konverteringen er færdig spørges du om du vil købe Pro-versionen. Det vil du nok ikke, så svar nej, og mappen hvor den konverterede fil ligger åbnes. Upload den til siden.

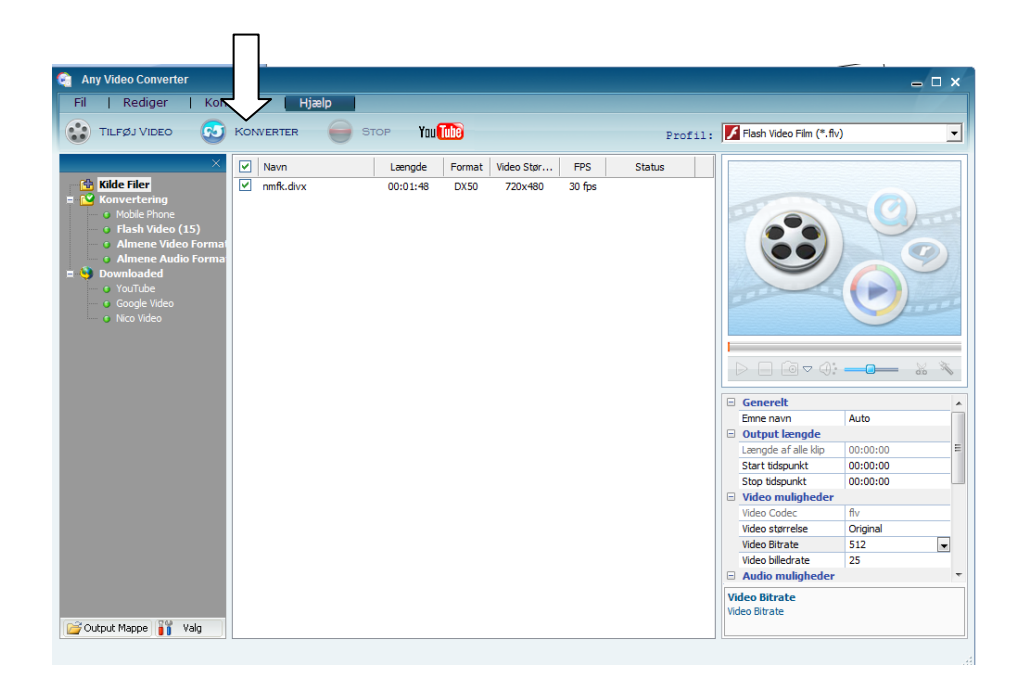